# Blender : export d'un mesh sans squelette

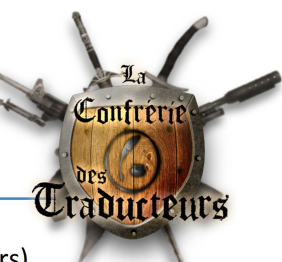

Par Gérauld (pour et distribué sur le site de la Confrérie des Traducteurs)

Ce tutoriel explique la marche à suivre pour exporter un mesh de Blender et le remettre au format de Skyrim. L'exemple est l'export du mesh importé lors du tuto précédent : la dague de fer.

# Préparer un material pour l'export de l'UV map :

L'UV map est la carte de correpondance entre la texture et les sommets de la forme de l'objet. Pour que Blender exporte l'UV map, il faut assigner une texture à chaque objet composant le mesh.

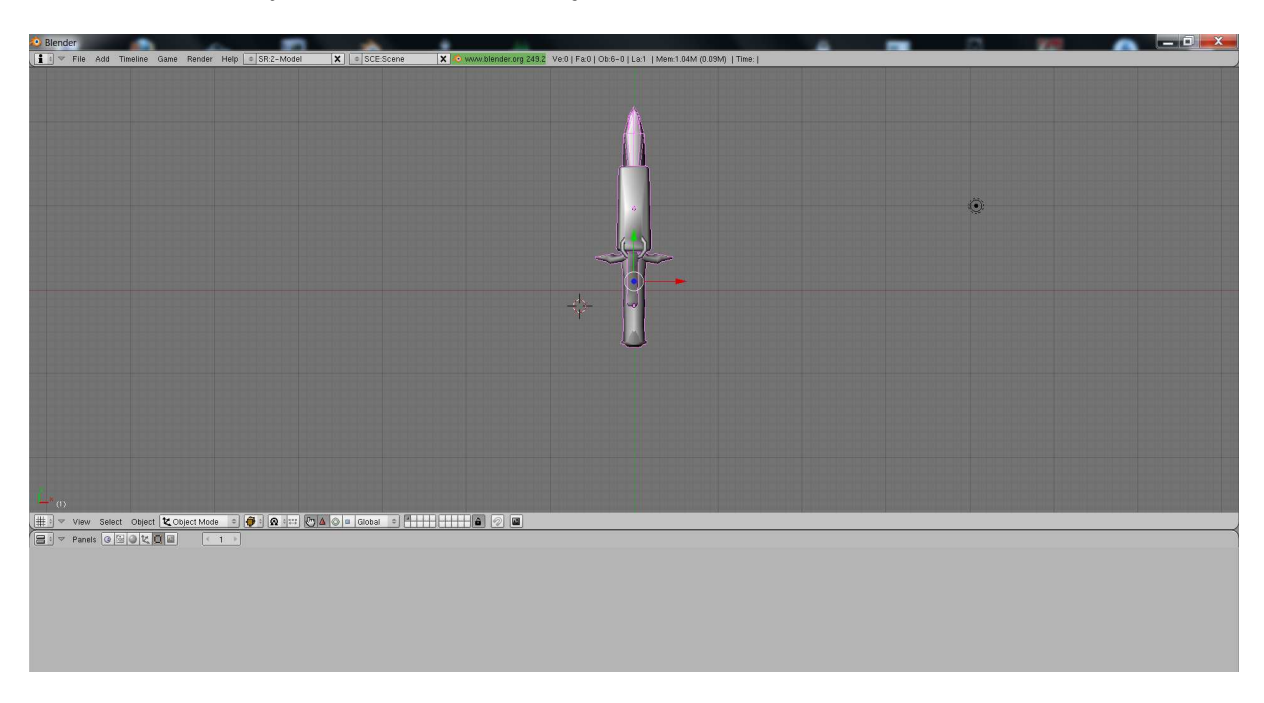

Nous sommes en object mode et nous avons ça sur l'écran :

Sélectionner un objet en faisant un clic droit sur la forme. Son nom apparait en bas à gauche de la fenêtre de rendu.

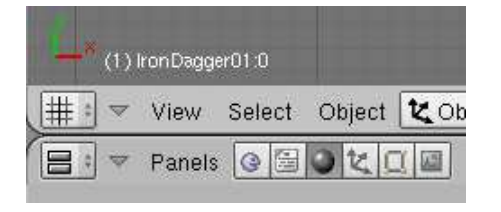

Le nom de l'objet est IronDagger01:0. Cela correspond au nom du NiTriShape importé (voir tuto Nifskope sur les meshes d'armes)

Avant d'affecter une texture, il faut affecter un material à l'objet. Pour se faire, il faut cliquer sur le bouton en forme de sphère dans le bloc de gauche, faire de même dans le bloc de boutons suivant et cliquer sur ADD NEW dans la fenêtre du bas :

| (1) IronDagger01:0              |                              |                                                            |
|---------------------------------|------------------------------|------------------------------------------------------------|
| 🏥 🗢 View Select Object 🗶 Object | Mode 🗢 🍎 🛛 🕿 🕬 🔚 🛆 🔘 🗉 Globa |                                                            |
| 😑 🔻 Panels @ 🗟 🔁 🗶 📖 🔅          |                              |                                                            |
| _                               | Preview                      | Links and Pipeline                                         |
|                                 |                              | Link to Object<br>Add New<br>IronDagger01:0 OB ME  O Mat 0 |

Le bloc du bas ressemble maintenant à ceci :

| (1) IronDegger01.0                                 |                                                                                  |                                                                                                    |                                                                                                    |         |
|----------------------------------------------------|----------------------------------------------------------------------------------|----------------------------------------------------------------------------------------------------|----------------------------------------------------------------------------------------------------|---------|
| # View Select Object Z Object Mode + 🖗 🛛 💷 🖓 🛆 🖉 🖿 | Slobal 🗢 🏪 🕂 🖨 🖉 📓                                                               |                                                                                                    |                                                                                                    |         |
|                                                    |                                                                                  |                                                                                                    |                                                                                                    |         |
| Preview                                            | Material Bomps                                                                   |                                                                                                    | Shaders Mirror Trans SSS                                                                                                    |         |
|                                                    | VCCI Light VCcI Paint TecFace   A   Shaddes<br>No Mist Env ObColor   Shad A 1 30 | Link to Object<br>* MA Material 001 * # ## F Nodes<br>ironDager010 08 ME * 1 Mst 1 *<br>Render Pipeline<br>Halo ZTransp * Z0f5: 0.00<br>Full Osa Wire Strands Zilvyert | Ray Mirror         Ray Transp           RayMir 0.         IOR: 100           Fresnet 0.         Fresnet 0.           Fac. 1.25         IFac. 1.25           Gloss: 1.0         Gloss: 1.0           Ansio: 0.0 <ul></ul> | Add New |

Il va maintenant falloir lui dire que le material contient une texture.

Dans le bloc en bas, tout à droite (Texture), cliquer sur ADD NEW. On obtient l'affichage de droite. Choisir l'onglet Map input et sélectionner UV.

| ▼ Texture | Texture Map Input Map To | Texture Map Input Map To                                                                                                    |
|-----------|--------------------------|----------------------------------------------------------------------------------------------------|
|           |                          | Glob Object UV:<br>UV Orco Stick Win Nor Refl                                                                                                    |
| Add New   | TE:Tex.001               | Stress Tangent From Dupli                                                                                                    |
|           |                          | Tube Sphe ofsY 0.000                                                                                                    |
|           |                          | X         Y         Z           X         Y         Z           X         Y         Z           X         Y         Z           SizeY 1.00            SizeY 1.00            SizeY 1.00 |

Nous avons donc un material avec une texture dont le mappage provient d'une UVmap.

Nous allons définir la texture associée au material. Le choix de la texture n'a aucune importance car ce ne sera de toute façon pas celle-ci qui servira dans le mesh final. Pour ma part, j'ai mis une texture dans le répertoire par défaut de Blender que j'utilise pour tous mes exports.

|                                                                        |                                                                                                    | Texture Type<br>DistortedNoise<br>Voronoi<br>Musgrave<br>Plugin<br>Noise<br>Blend |
|------------------------------------------------------------------------|----------------------------------------------------------------------------------------------------|-----------------------------------------------------------------------------------|
| Dbject Mode 🔹 🗇 🕯 👧 💷 💭 🛆 🔘 🖩 Global                                   | •                                                                                                    | Magic<br>Wood<br>Stucci<br>Marble                                                 |
| Preview     Mat     World     Lamp     Brush     Alpha     Default Var | Texture     TE:Tex 001     Tex     Tex | Clouds<br>Image<br>None 5<br>Nodes                                                |

Cliquer sur le bouton juste à côté de la sphère du deuxième bloc de boutons puis choisir Image dans le menu déroulant Texture Type. Cliquer ensuite sur le bouton LOAD dans le dernier bloc apparu à droite de celui dans lequel vous avez choisi Image :

| t Mode 🔹 🍎 🕯 👧 🐄 🖑 🛆 💿 🗉                                              | Global 🗢 🗖 🕂                   |                                                    |                                                                                                    |                                         |
|-----------------------------------------------------------------------|--------------------------------|----------------------------------------------------|----------------------------------------------------------------------------------------------------|-----------------------------------------|
| X 🕘 📓 👶 🛞 💽 🔳 🕨                                                       |                                |                                                    |                                                                                                    |                                         |
| Preview     Mat     World     Lamp     Brush     Alpha      Default * | Texture     Te:Tex 001     Tex | Colors<br>X () F<br>Texture Type<br>Image<br>Nodes | Map Image     MipMap Gauss Interpol Rot90 UseAlpha CalcAlpha NegAlpha     Min & Filter: 1.000 Normal Ma Tangent =     Extend Clip ClipCube Repeat Checker     Minr Xrepeat: 1 Mirr Vrepeat 1 *     MinV 0.000 * MaxX 1.000 * | <ul> <li>Image</li> <li>Load</li> </ul> |

Choisir une texture au format DDS (n'importe laquelle) et cliquer sur SELECT IMAGE en haut à droite.

| EQUIP voleur M1.blend<br>SACOCHE MALE.blend                                             | 430 992<br>265 212                                   |                        |
|-----------------------------------------------------------------------------------------|------------------------------------------------------|------------------------|
| sacochefem1.blend<br>BANDOULIERE FEMININE.blend<br>chef.dds<br>blont.ttf<br>.Blanguages | 3 278 512<br>3 884 844<br>2 796 344<br>65 932<br>347 | SELECT IMAGE<br>Cancel |

La texture apparait ensuite dans la partie basse de l'écran. Cliquer sur le 2<sup>ème</sup> bouton du deuxième bloc de boutons pour revenir à la fenêtre de Material :

| Select Object 🗶 Object Mode 🔹 🎒 🖗 💷 Globa                                   | l • • • • • • • • • • |                                                                                                    |                                                                                                    |
|-----------------------------------------------------------------------------|-----------------------|----------------------------------------------------------------------------------------------------|----------------------------------------------------------------------------------------------------|
| Proview<br>Proview<br>Mat<br>World<br>Lamp<br>Brush<br>Alpha<br>Default Var | Texture Celor:        | ▼ Map image           MipMap         Gauss         Interpol         Rot90           UseAlpha         CalcAlpha         NegAlpha           Min         Filter: 1.000         Normal Mal Tangent at           Extend         Clp ClipCube         Repeat           Min*         Krepeat 1         Min*           Win*         Krepeat 1         Min*           ≪         Min*         0.000           ≪         Min*         0.000 | Image       Still Movie Sequence Generated       I Mitchef dds       Rolead ¥ 1       Image stre 512 × 512, PGB byte       Fields       Odd       Antil Premul |

La fenêtre matérial représente maintenant la sphère blanche du début avec la texture choisie. La manipulation a été réussie pour cet objet :

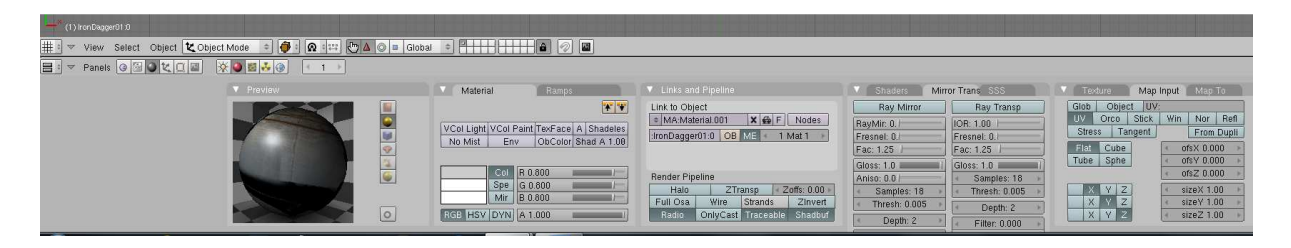

Notre material est prêt. Il reste maintenant à l'appliquer à tous les objets.

# Application du material à tous les objets du mesh :

Renommer le material pour le retrouver plus facilement :

| Preview |   | Material          | Ramps                                        |            | 🔻 Links and                     | d Pipeline           |         |                |
|---------|---|-------------------|----------------------------------------------|------------|---------------------------------|----------------------|---------|----------------|
|         |   | VCol Light VCol I | Paint TexFace A                              | Shadeles   | Linkte Obje                     | ORT                  | K 🖨 F   | Nodes<br>Mat 1 |
|         | 3 | No Mist   En      | v  ObColor S                                 | nad A 1.00 | Dender Din                      | alina                |         |                |
|         |   | Col               | V  ObColor S                                 | nad A 1.00 | Render Pip                      | eline                |         |                |
|         |   | No Mist En        | V ObColor S                                  | nad A 1.00 | Render Pipi<br>Halo             | eline<br>ZTI         | ransp   | Zoffs: 0.00 +  |
|         |   | No Mist En        | v ObColor S<br>R 0.800<br>G 0.800<br>B 0.800 | nad A 1.00 | Render Pipi<br>Halo<br>Full Osa | eline<br>ZTi<br>Wire | ransp 🛛 | Zoffs: 0.00    |

Placer la souris dans le fenêtre de rendu et faire un clic droit sur un autre objet pour le sélectionner. Les contours de l'objet sélectionné deviennent roses et son nom est affiché en bas à gauche de la fenêtre de rendu. Cliquer sur la double flèche à gauche de ADD NEW et sélectionner le material EXPORT que nous avons créé.

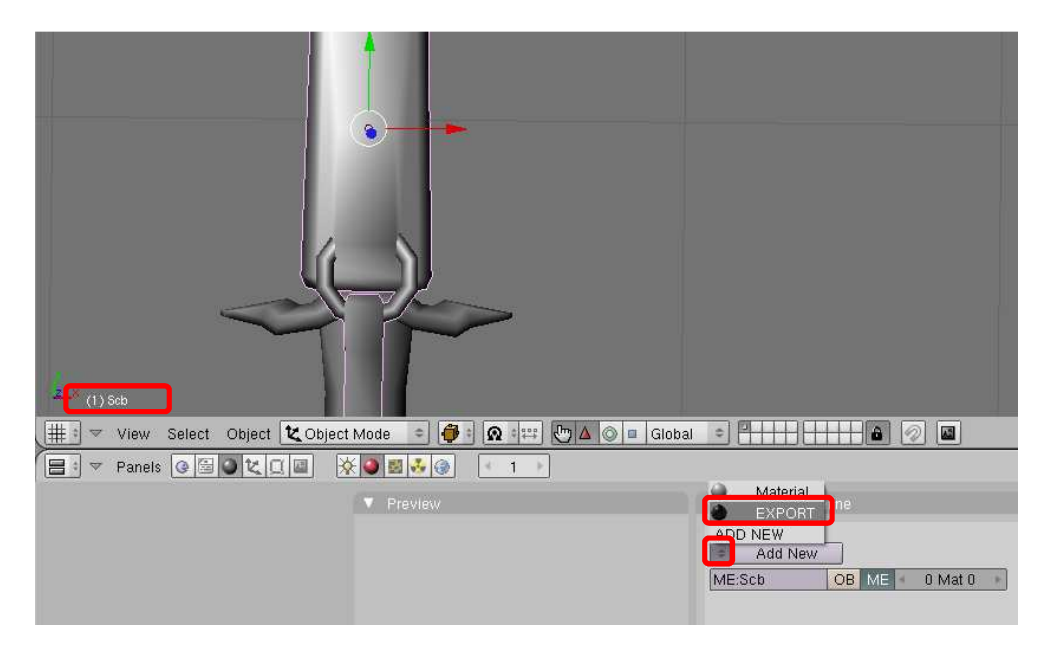

Nous retrouvons l'affichage obtenu avec le précédent objet.

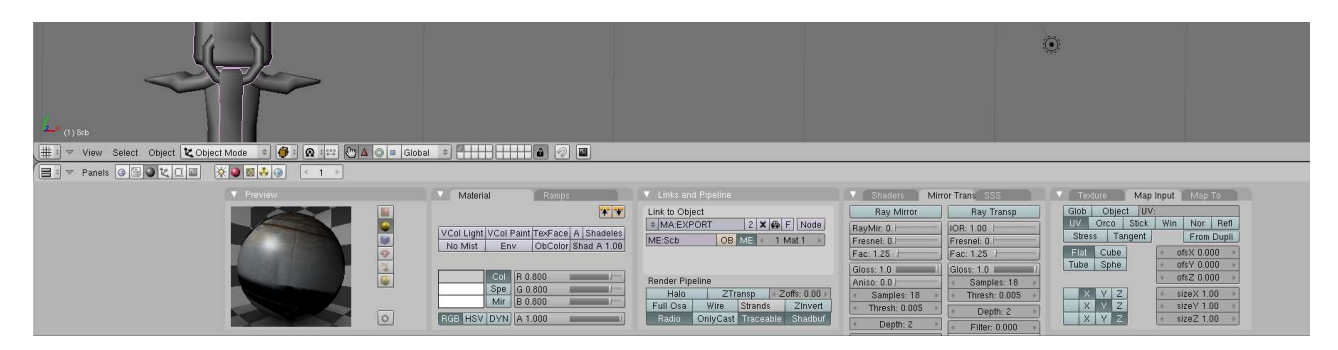

Faire de même pour TOUS les objets du mesh (un objet par NiTriShape importé. Il suffit de faire des clics droits pour que Blender sélectionne à tour de rôle les meshes qui sont superposés.

## Export de Blender en format Nif :

Placer la sourie dans la fenêtre de rendu en Object mode et appuyer sur A pour tout sélectionner. Si les contoures ne sont pas roses, appuyer à nouveau sur la touche A.

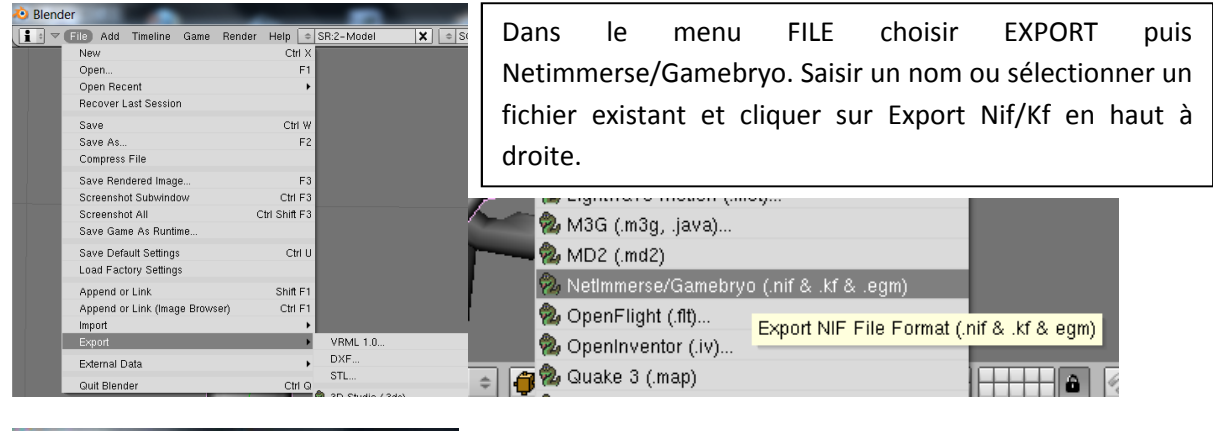

| 1 + | 🔻 File Add Timeline Game Render He | p 🗢 |               |
|-----|------------------------------------|-----|---------------|
| Ρ   | CABLENDE~1NIFN                     |     | Export NIF/KF |
| \$  | EXPORTDAGGER.nif                   |     | Cancel        |

Reproduire les réglages suivant et cliquer sur OK :

| Biomact mill Octopia 2.0.0                                                                                                    | (running on Blender 249, I                                                                                                    | PyFFI 2.1.11) Collision                                                                                      | n Options                                                                              |                                                                                                  |                                   | Shader Options                                                                                                    |                                                                          |                                                                      |                                                                      |
|----------------------------------------------------------------------------------------------------|----------------------------------------------------------------------------------------------------|----------------------------------------------------------------------------------------------------|----------------------------------------------------------------------------------------|--------------------------------------------------------------------------------------------------|-----------------------------------|----------------------------------------------------------------------------------------------------|--------------------------------------------------------------------------|----------------------------------------------------------------------|----------------------------------------------------------------------|
| [                                                                                                    |                                                                                                    | Stat                                                                                                    | ic Anim Static C                                                                       | lutter Weapon                                                                                    | Creature                          | Default                                                                                                    |                                                                          | Skin                                                                 | Cloth                                                                |
| Log Level TU Wa                                                                                                    | into                                                                                                    | Depug Stone                                                                                                  | Cloth Glass                                                                            | Metal Skin                                                                                       | Wood                              | Defau                                                                                                    | lt Type                                                                  |                                                                      | Skin Type                                                            |
| Scale Correction: 10.00                                                                                                    |                                                                                                    |                                                                                                    | Mat                                                                                    | erial: O                                                                                         | ÷                                 | Z Buffer                                                                                                    | SI                                                                       | nadow Map                                                            | Shadow Fr                                                            |
| Export G                                                                                                    | cometry + Animation ( nit)                                                                                                    |                                                                                                    | BSX Flags: 63                                                                          | Mass: 10.00                                                                                      |                                   | Window Envr                                                                                                    | ар                                                                       | Empty                                                                | Unknown                                                              |
| Export G                                                                                                    | rt Geometry Only (nit)                                                                                                    | < L                                                                                                    | ayer: 1 🔹 🕨 Motion                                                                     | System: 7 🕨 🔹 Quality                                                                            | / Туре: 1 🔸                       | <b>N</b>                                                                                                    | Lieo DS                                                                  | EadeNode E                                                           | loot                                                                 |
| Export Geometry Only (.nt)                                                                                                    |                                                                                                    |                                                                                                    | Unk Byte 1: 1 Unk Byte 2: 1 Wind: 0                                                    |                                                                                                  |                                   | n auervoue r                                                                                                    | adenode Rool                                                             |                                                                      |                                                                      |
| L'UNIO                                                                                                    | remindation only (.s.)                                                                                                    | ]                                                                                                    | Solid                                                                                  | Hollow                                                                                           |                                   |                                                                                                    | Export Dis                                                               | member Bod                                                           | y Parts                                                              |
| Anim Seq Name:                                                                                                    |                                                                                                    |                                                                                                    | Lise bhki istShape                                                                     | Lise bbkMalleable                                                                                | Constraint                        |                                                                                                    |                                                                          |                                                                      |                                                                      |
| Anim Target Name:                                                                                                    |                                                                                                    |                                                                                                    | Do Not Use Blend                                                                       | er Collision Properties                                                                          |                                   |                                                                                                    |                                                                          |                                                                      |                                                                      |
| Bone Priority: 0                                                                                                    | Ignore Blende                                                                                                    | er Anim Props                                                                                                |                                                                                        |                                                                                                  |                                   |                                                                                                    |                                                                          |                                                                      |                                                                      |
| Fo                                                                                                    | orce DDS Extension                                                                                                    | Weapor                                                                                                    | Body Location                                                                          |                                                                                                  | -                                 |                                                                                                    |                                                                          |                                                                      |                                                                      |
|                                                                                                    |                                                                                                    | None                                                                                                    | Back Side Q                                                                            | uiver Shield Helm                                                                                | Ring                              |                                                                                                    |                                                                          |                                                                      |                                                                      |
| Stripify Geometries                                                                                                    | s Stitch                                                                                                    | Strips                                                                                                    |                                                                                        |                                                                                                  |                                   |                                                                                                    |                                                                          |                                                                      |                                                                      |
|                                                                                                    |                                                                                                    |                                                                                                    |                                                                                        |                                                                                                  |                                   |                                                                                                    |                                                                          |                                                                      |                                                                      |
| Smoot                                                                                                    | nen Inter-Object Seams                                                                                                    |                                                                                                    |                                                                                        |                                                                                                  |                                   |                                                                                                    |                                                                          |                                                                      |                                                                      |
| Smootl                                                                                                    | nen Inter-Object Seams                                                                                                    |                                                                                                    |                                                                                        |                                                                                                  |                                   |                                                                                                    |                                                                          |                                                                      |                                                                      |
| Smootl                                                                                                    | nen Inter-Object Seams<br>Flatten Skin                                                                                                    | lay Papas 18                                                                                                 |                                                                                        |                                                                                                  |                                   |                                                                                                    |                                                                          |                                                                      |                                                                      |
| Smoot<br>Export Skin Partition                                                                                                    | nen Inter-Object Seams<br>Flatten Skin<br>Pad & Sort Bones                                                                                                    | lax Bones 18                                                                                                 |                                                                                        |                                                                                                  |                                   |                                                                                                    |                                                                          |                                                                      |                                                                      |
| Smoot<br>Export Skin Partition                                                                                                    | nen Inter-Object Seams<br>Flatten Skin<br>Pad & Sort Bones M<br>erials to Increase Performa                                                                                                    | lax Bones 18                                                                                                 |                                                                                        |                                                                                                  |                                   |                                                                                                    |                                                                          |                                                                      |                                                                      |
| Smoot<br>Export Skin Partition                                                                                                    | nen Inter-Object Seams<br>Flatten Skin<br>Pad & Sort Bones M<br>erials to Increase Performa<br>Emerge                                                                                            | lax Bones 18                                                                                                 | Morrowind                                                                              | Star Trek: Bridge Co                                                                             | mman 2                            | .3 4.1.0.12                                                                                                    | 10.1.0.0                                                                 | 20.0.0.5                                                             | 20.3.0.6                                                             |
| Smoot<br>Export Skin Partition I<br>Combine Mat<br>Atlantica<br>Axis and Allies                                                                        | nen Inter-Object Seams<br>Flatten Skin<br>Pad & Sort Bones • M<br>erials to Increase Performa<br>Emerge<br>Empire Earth II                                                                       | Iax Bones 18  Ince Freedom Force vs. the 3r Howling Sword                                                    | Morrowind<br>NeoSteam                                                                  | Star Trek: Bridge Co<br>The Guild 2                                                              | mman 2                            |                                                                                                    | 10.1.0.0                                                                 | 20.0.0.5<br>20.1.0.3                                                 | 20.3.0.6<br>20.3.0.9                                                 |
| Smoot<br>Export Skin Partition I<br>Combine Mat<br>Atlantica<br>Axis and Allies<br>Bully SE                                                            | een Inter-Object Seams<br>Flatten Skin<br>Pad & Sort Bones • M<br>erials to Increase Performa<br>Emerge<br>Empire Earth II<br>Empire Earth III                                                   | Iax Bones 16<br>Ince<br>Freedom Force vs. the 3r<br>Howling Sword<br>Kohan 2                                 | Morrowind<br>NeoSteam<br>Oblivion                                                      | Star Trek: Bridge Co<br>The Guild 2<br>Warhammer                                                 | mman 2<br>3.                      |                                                                                                    | 10.1.0.0<br>10.1.0.101<br>10.1.0.106                                     | 20.0.0.5<br>20.1.0.3<br>20.2.0.7                                     | 20.3.0.6<br>20.3.0.9<br>20.5.0.0                                     |
| Smooth<br>Export Skin Partition<br>Combine Mat<br>Atlantica<br>Axis and Allies<br>Bully SE<br>Civilization IV                                          | en Inter-Object Seams<br>Flatten Skin<br>Pad & Sort Bones • M<br>erials to Increase Performa<br>Emerge<br>Empire Earth II<br>Empire Earth III<br>Entropia Universe                               | Iax Bones 18<br>Ince<br>Freedom Force vs. the 3r<br>Howling Sword<br>Kohan 2<br>KrazyRain                    | Morrowind<br>NeoSteam<br>Oblivion<br>Prison Tycoon                                     | Star Trek: Bridge Co<br>The Guild 2<br>Warhammer<br>Wildlife Park 2                              | mman 2<br>3.<br>3.                |                                                                                                    | 10.1.0.0<br>10.1.0.101<br>10.1.0.106<br>10.2.0.0                         | 20.0.0.5<br>20.1.0.3<br>20.2.0.7<br>20.2.0.8                         | 20.3.0.6<br>20.3.0.9<br>20.5.0.0<br>20.6.0.0                         |
| Export Skin Partition 1<br>Combine Mat<br>Atiantica<br>Axis and Allies<br>Bully SE<br>Civilization IV<br>Culpa Innata                                  | en Inter-Object Seams<br>Flatten Skin<br>Pad & Sort Bones 4 M<br>erials to Increase Performa<br>Emerge<br>Empire Earth II<br>Emtropia Universe<br>Epic Mickey                                    | Iax Bones 18<br>Ince<br>Freedom Force vs. the 3r<br>Howling Sword<br>Kohan 2<br>KrazyRain<br>Lazeska         | Morrowind<br>NeoSteam<br>Oblivion<br>Prison Tycoon<br>Pro Cycling Manager              | Star Trek: Bridge Co<br>The Guild 2<br>Warhammer<br>Wildlife Park 2<br>Worldshift                | mman 2<br>3<br>3.3                | .:3         4.1.0.12           10         4.2.0.2           03         4.2.1.0           1.1         4.2.2.0           0.13         10.0.1.0                               | 10.1.0.0<br>10.1.0.101<br>10.1.0.106<br>10.2.0.0<br>10.2.0.1             | 20.0.0.5<br>20.1.0.3<br>20.2.0.7<br>20.2.0.8<br>20.3.0.1             | 20 3.0.6<br>20.3.0.9<br>20.5.00<br>20.6.0.0<br>20.6.5.0              |
| Smooth<br>Export Skin Partition 1<br>Combine Mat<br>Atlantica<br>Axis and Allies<br>Bully SE<br>Civilization IV<br>Culpa Innata<br>Dark Age of Camelot | en Inter-Object Seams<br>Flatten Skin<br>Pad & Sort Bones • • M<br>ertals to Increase Performa<br>Emerge<br>Empire Earth II<br>Empire Earth III<br>Entropia Universe<br>Epic Mickey<br>Fallout 3 | Iax Bones 18<br>Ince<br>Freedom Force vs. the 3r<br>Howling Sword<br>Kohan 2<br>KrazyRain<br>Lazeska<br>Loki | Morrowind<br>NeoSteam<br>Oblivion<br>Prison Tycoon<br>Pro Cycling Manager<br>Red Ocean | Star Trek: Bridge Co<br>The Guild 2<br>Warhammer<br>Wildlife Park 2<br>Wordshift<br>Zoo Tycoon 2 | mman 2<br>3<br>3.3<br>3.3.<br>4.0 | .3         4.1.0.12           10         4.2.0.2           03         4.2.1.0           1.1         4.2.2.0           0.3         10.0.1.0           10.3         10.0.1.2 | 10.1.0.0<br>10.1.0.101<br>10.1.0.106<br>10.2.0.0<br>10.2.0.1<br>10.4.0.1 | 20.0.0.5<br>20.1.0.3<br>20.2.0.7<br>20.2.0.8<br>20.3.0.1<br>20.3.0.2 | 20.3.0.6<br>20.3.0.9<br>20.5.0.0<br>20.6.0.0<br>20.6.5.0<br>30.0.0.2 |

A ce moment-là. Le mesh est exporté mais ne peut pas encore servir dans le CK ou en jeu. Il faut le retravailler sous Nifskope.

# Préparation du mesh sous Nifskope :

Nous allons faire l'inverse des manipulations de l'import vers Blender dans un premier temps.

Tous d'abord, charger le mesh et cliquer sur la petite flèche à côté de HEADER dans la fenêtre du bas.

| Fichier Vue Rendu Spells Aid                                                                                                    | de                 |                                                                                                    |                    |                                                                                  |                                         |                  |               |                     |
|----------------------------------------------------------------------------------------------------|--------------------|----------------------------------------------------------------------------------------------------|--------------------|----------------------------------------------------------------------------------|-----------------------------------------|------------------|---------------|---------------------|
| Charger IF\EXPORTDAGGER.nif                                                                                                    | F\EXPORTDAGGER.nif | Enregistrer sous                                                                                                    | 👁 🗢 🕴 📲 🐺 🚺        |                                                                                  | <ul> <li>Reset Block Details</li> </ul> | Aide interactive | Liste du bloc | Détails du bloc KFI |
| Liste du bloc                                                                                                    |                    |                                                                                                    | ē ×                |                                                                                  |                                         |                  |               |                     |
| Nom                                                                                                    |                    | Valeur                                                                                                    |                    |                                                                                  |                                         |                  |               |                     |
| D BSFadeNode                                                                                                    |                    | Txt Scene Root [4]                                                                                                    |                    |                                                                                  |                                         |                  |               |                     |
|                                                                                                    |                    |                                                                                                    |                    |                                                                                  |                                         |                  |               |                     |
|                                                                                                    |                    |                                                                                                    |                    |                                                                                  |                                         |                  |               | -                   |
|                                                                                                    |                    |                                                                                                    |                    |                                                                                  |                                         |                  |               |                     |
|                                                                                                    |                    |                                                                                                    |                    |                                                                                  |                                         |                  |               |                     |
|                                                                                                    |                    |                                                                                                    |                    |                                                                                  |                                         |                  |               |                     |
|                                                                                                    |                    |                                                                                                    |                    |                                                                                  |                                         |                  |               |                     |
|                                                                                                    |                    |                                                                                                    |                    |                                                                                  |                                         |                  |               |                     |
|                                                                                                    |                    |                                                                                                    |                    |                                                                                  |                                         |                  |               |                     |
|                                                                                                    |                    |                                                                                                    |                    |                                                                                  |                                         |                  |               |                     |
|                                                                                                    |                    |                                                                                                    |                    |                                                                                  |                                         |                  |               |                     |
|                                                                                                    |                    |                                                                                                    |                    |                                                                                  |                                         |                  |               |                     |
| •                                                                                                    | II.                |                                                                                                    | - F                |                                                                                  |                                         |                  |               |                     |
| Détails du bloc                                                                                                    |                    |                                                                                                    |                    |                                                                                  |                                         |                  |               |                     |
| Nom                                                                                                    | Type               |                                                                                                    | Valeur             |                                                                                  | Argumen                                 | Tableau1         | Tableau2      | Condition           |
| NiHeader                                                                                                    | Header             |                                                                                                    |                    |                                                                                  | 1000 <del>- 1</del> 000 - 1000          |                  |               |                     |
| Ø 0 BSFadeNode                                                                                                    | NiBlock            |                                                                                                    | Txt Scene Root [4] |                                                                                  |                                         |                  |               |                     |
| b 1 NiTriShane                                                                                                    | NiDlock            |                                                                                                    |                    |                                                                                  |                                         |                  |               |                     |
|                                                                                                    | NUMBER OF P        |                                                                                                    | Txt Sch [1]        |                                                                                  |                                         |                  |               |                     |
| New                                                                                                    |                    | True                                                                                                    | Txt Sch [1]        | Malaura                                                                          |                                         |                  |               |                     |
| Nom                                                                                                    |                    | Туре                                                                                                    | Txt Sch [1]        | Valeur                                                                           |                                         |                  |               |                     |
| Nom<br>NiHeader                                                                                                    | NUMBER             | Type<br>Header                                                                                                    | Tat Sch [1]        | Valeur                                                                           |                                         |                  |               |                     |
| Nom<br>NiHeader<br>Header String                                                                                                    | NIKIDI P           | Type<br>Header<br>HeaderString                                                                                                | Tet Sch [1]        | Valeur<br>Gamebryo File Form                                                     | at, Version 20.2.0.7                    |                  |               |                     |
| Nom<br>NiHeader<br>Header String<br>Copyright                                                                                            | NINUT -            | Type<br>Header<br>HeaderString<br>LineString                                                                                  | Tat Sch [1]        | Valeur<br>Gamebryo File Form                                                     | at, Version 20.2.0.7                    |                  |               |                     |
| Nom<br>NiHeader<br>Header String<br>Copyright<br>Version                                                                                 |                    | Type<br>Header<br>HeaderString<br>LineString<br>FileVersion                                                                   | Tat Sch [1]        | Valeur<br>Gamebryo File Form<br>20.2.0.7                                         | at, Version 20.2.0.7                    |                  |               |                     |
| Nom<br>NiHeader<br>Header String<br>Copyright<br>Version<br>Endian Type                                                                  |                    | Type<br>Header<br>HeaderString<br>LineString<br>FileVersion<br>EndianType                                                     | Tat Sch [1]        | Valeur<br>Gamebryo File Form<br>20.2.0.7<br>FNDIAN_LITTLE                        | at, Version 20.2.0.7                    |                  |               |                     |
| Nom<br>NiHeader<br>Header String<br>Copyright<br>Version<br>Endian Type<br>User Version                                                  |                    | Type<br>Header<br>HeaderString<br>LineString<br>FileVersion<br>EndianType<br>ulittle32                                        | Tut Seh [1]        | Valeur<br>Gamebryo File Form<br>20.2.0.7<br>FNDIAN_LITTLE                        | at, Version 20.2.0.7                    |                  |               |                     |
| Nom<br>NiHeader<br>Header String<br>Copyright<br>Version<br>Endian Type<br>User Version<br>Num Blocks                                    |                    | Type<br>Header<br>HeaderString<br>LineString<br>FileVersion<br>EndianType<br>ulittle32<br>ulittle32                           | Tet Seh [1]        | Valeur<br>Gamebryo File Form<br>20.2.0.7<br>ENDIAN_LITTLE<br>11<br>19            | at, Version 20.2.0.7                    |                  |               |                     |
| Nom<br>NiHeader<br>Header String<br>Copyright<br>Version<br>Endian Type<br>User Version<br>Num Blocks<br>User Version 2                  |                    | Type<br>Header<br>HeaderString<br>LineString<br>FileVersion<br>EndianType<br>ulittle32<br>ulittle32                           | Tut Seh [1]        | Valeur<br>Gamebryo File Form<br>20.2.0.7<br>FNDIAN_LITTLE<br>11<br>19<br>34      | at, Version 20.2.0.7                    |                  |               |                     |
| Nom<br>NiHeader<br>Header String<br>Copyright<br>Version<br>Endian Type<br>User Version<br>Num Blocks<br>User Version 2<br>Unknown Int 3 |                    | Type<br>Header<br>HeaderString<br>LineString<br>FileVersion<br>EndianType<br>ulittle32<br>ulittle32<br>ulittle32<br>ulittle32 | Tut Sch [1]        | Valeur<br>Gamebryo File Form<br>20.2.0.7<br>ENDIAN_LITTLE<br>11<br>19<br>34<br>0 | at, Version 20.2.0.7                    |                  |               |                     |

Dans les lignes User Version et User Version 2, remplacer 11 par 12 et 34 par 83.

| Nom                 | Туре             | Valeur                                 |
|---------------------|------------------|----------------------------------------|
| NiHeader            | Header           |                                        |
| Header String       | HeaderString     | Gamebryo File Format, Version 20.2.0.7 |
| Copyright           | LineString       |                                        |
| Version             | FileVersion      | 20.2.0.7                               |
| Endian Type         | EndianType       | ENDIAN_LITTLE                          |
| User Version        | ulittle32        | 12                                     |
| Num Blocks          | ulittle32        | 19                                     |
| User Version 2      | ulittle32        | 83                                     |
| Unknown Int 3       | uint             | 0                                      |
| N. From a set Tarfa | Even a shire for |                                        |

Sauvegarder le mesh et charger le à nouveau dans Nifskope pour que les modifications soient actives.

| III NifSkope - EXPORTDAGGER.nif                   |                  |          |
|---------------------------------------------------|------------------|----------|
| Fichier Vue Rendu Spells Aide                     |                  |          |
| Charger JIF\EXPORTDAGGER.nif JIF\EXPORTDAGGER.nif | Enregistrer sous | •••      |
| Liste du bloc                                     |                  |          |
| Nom                                               | Valeur           |          |
| ▷ 0 BSFadeNode                                    | Txt Scene        | Root [4] |
| 2 BSShaderPPLightingProperty                      | Txt              |          |
| 4 NiSpecularProperty                              | Txt              |          |
| 5 NiMaterialProperty                              | EXPOR            | T [2]    |
| 8 BSShaderPPLightingProperty                      | Txt              |          |
| 12 BSShaderPPLightingProperty                     | Txt              |          |
| 16 BSShaderPPLightingProperty                     | Txt              |          |

Quand le mesh est à nouveau ouvert, on aperçoit des blocs qui ne sont plus inclus dans l'arborescence du BSFadeNode. Il faut les supprimer. Il faut les sélectionner un par un et faire CTRL + Suppr pour les supprimer. Nous obtenons :

| NifSkope - EXPORTDAGGER.nif                       |                                       |
|---------------------------------------------------|---------------------------------------|
| Charger VIE EXPORTDAGGER.nif UIF EXPORTDAGGER.nif | Enregistrer sous                      |
| Liste du bloc                                     | · · · · · · · · · · · · · · · · · · · |
| Nom                                               | Valeur                                |
| ▷ 0 BSFadeNode                                    | Txt Scene Root [4]                    |

Maintenant, nous allons jeter un coup d'œil à l'arborescence du BSFadeNode :

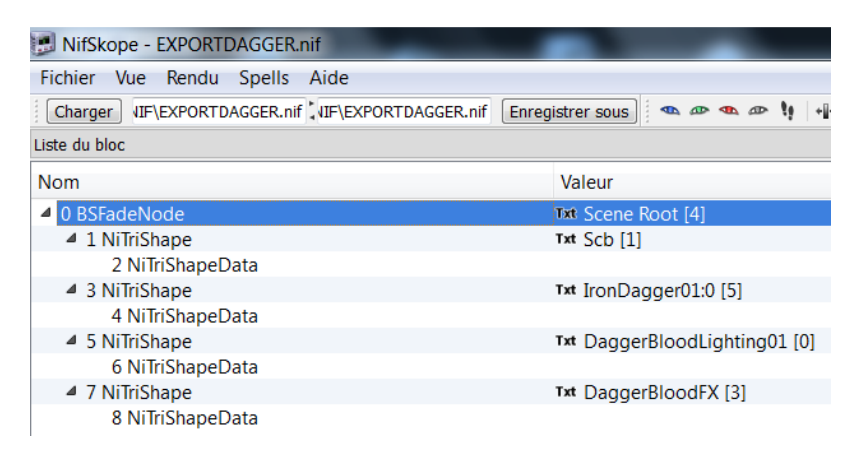

Nous retrouvons bien les 4 Nitrishapes (et leur NiTrishapeData associé) en children du BSFadeNode.

Il manque donc les blocs BSShaderLightingProperty, les BSTextureSet, les NiStringExtraData et les NiAlphaProperty dépendant des Nitrishapes. Nous allons nous occuper de ceci tout de suite.

Pour se faire, nous allons récupérer ces blocs à partir du mesh vanilla qui nous a servi lors de l'import (car les Nitrishapes ont le même nom, mais ça marche avec les autres meshes du même type). Ces blocs seront collés dans le meshe et placés dans l'arborescence de notre mesh exporté.

Une autre méthode, plus courte, consiste à importer les NiTriShapes modifiées dans un mesh vanilla. Par soucis pédagogique, nous utiliserons la version longue. Pour copier une branche (bloc + son arborescence), il faut le sélectionner et faire CTRL + V (ou un clic droit sur le bloc concerné, Bloc, Copy Branch).

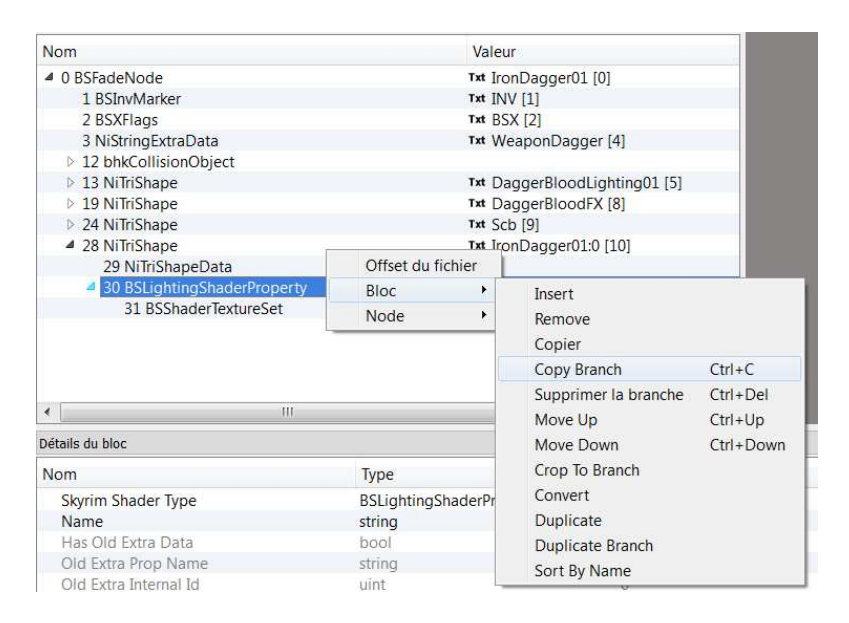

Puis, dans notre mesh exporté, on sélectionne le Nitrishape correspondant et on fait un CTRL + V :

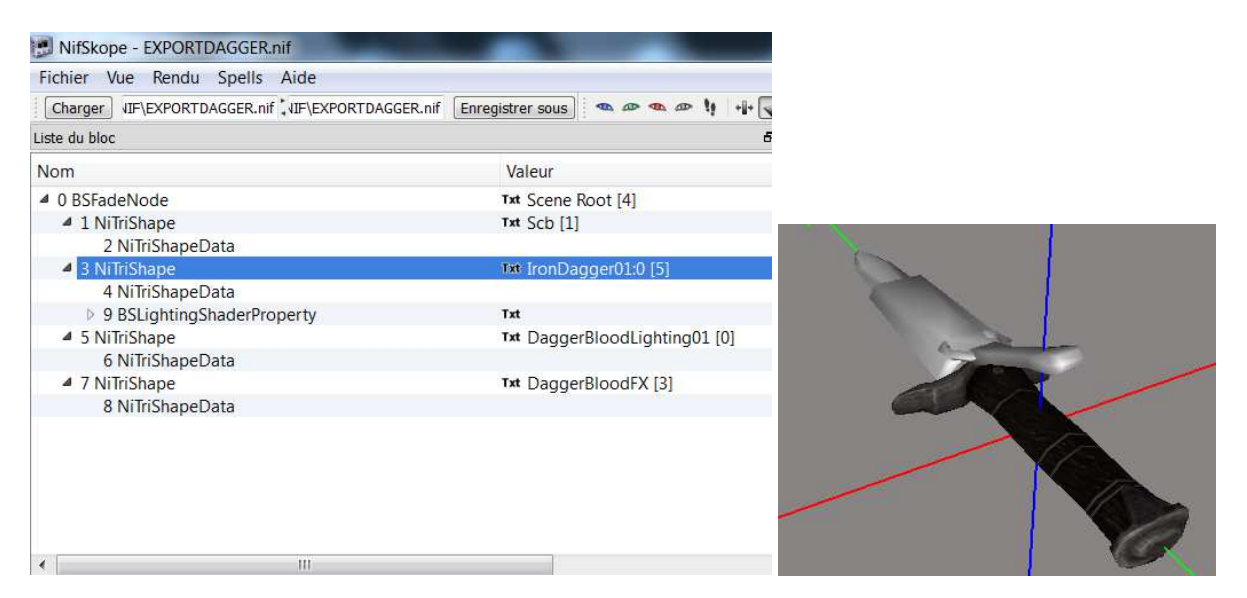

Notre arme commence à retrouver des couleurs. Faire de même avec les BSShaderLightingProperty et les NiAlphaProperty des autres Nitrishapes jusqu'à obtenir ça :

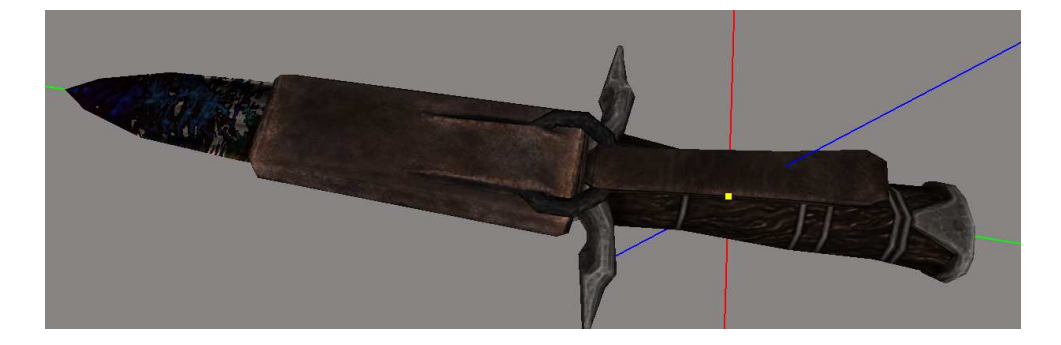

| Fichier Vue Rendu Spells Aide |                  |                      |
|-------------------------------|------------------|----------------------|
| Charger JIF\EXPORTDAGGER.nif  | Enregistrer sous | ••••                 |
| Liste du bloc                 |                  |                      |
| Nom                           | Valeur           |                      |
| Ø BSFadeNode                  | Txt Scene I      | Root [4]             |
| 4 1 NiTriShape                | Txt Scb [1]      |                      |
| 2 NiTriShapeData              |                  |                      |
| 4 11 BSLightingShaderProperty | Txt              |                      |
| 12 BSShaderTextureSet         |                  |                      |
| 3 NiTriShape                  | Txt IronDa       | gger01:0 [5]         |
| 4 NiTriShapeData              |                  |                      |
| 9 BSLightingShaderProperty    | Txt              |                      |
| 10 BSShaderTextureSet         |                  |                      |
| ▲ 5 NiTriShape                | Txt Dagge        | rBloodLighting01 [0] |
| 6 NiTriShapeData              |                  |                      |
| 4 13 BSLightingShaderProperty | Txt              |                      |
| 14 BSShaderTextureSet         |                  |                      |
| 15 NiAlphaProperty            | Txt              |                      |
| 7 NiTriShape                  | Txt Dagge        | rBloodFX [3]         |
| 8 NiTriShapeData              |                  |                      |
| 16 BSEffectShaderProperty     | Txt              |                      |
| 17 NiAlphaProperty            | Txt              |                      |

Nous allons maintenant copier les NiStringExtraData dépendant des Nitrishape du sang (lire tuto Nifskope sur les armes pour plus de détails)

| 10 00010001104      | uneset.                                                           |                    |                     |                 |
|---------------------|-------------------------------------------------------------------|--------------------|---------------------|-----------------|
| 5 NiTriShape        |                                                                   | Txt Dagger         | BloodLighting01 [0] |                 |
| 6 NiTriShapeData    |                                                                   |                    |                     |                 |
| 4 13 BSLightingShad | erProperty                                                        | Txt                |                     |                 |
| 14 BSShaderTex      | tureSet                                                           |                    |                     |                 |
| 15 NiAlphaPropert   | y                                                                 | Txt                |                     |                 |
| 18 NiStringExtraDa  | ta                                                                | Txt Dagger         | BloodLighting01 [7] |                 |
| 4 7 NiTriShape      |                                                                   | <b>⊺xt</b> DaggerE | BloodFX [3]         |                 |
| 8 NiTriShapeData    |                                                                   |                    |                     |                 |
| 16 BSEffectShader   | roperty                                                           | Txt                |                     |                 |
| 17 NiAlphaPropert   | y                                                                 | Txt                |                     |                 |
|                     |                                                                   |                    |                     |                 |
|                     |                                                                   |                    |                     |                 |
| •                   | III                                                               |                    |                     |                 |
| Détails du bloc     |                                                                   |                    |                     |                 |
| Nom                 | Туре                                                              |                    | Valeur              |                 |
| Name                | string                                                            |                    | Txt DaggerBloo      | dLighting01 [6] |
| Next Extra Data     | Ref <ni< td=""><td>ExtraData&gt;</td><td>None</td><td></td></ni<> | ExtraData>         | None                |                 |
| Bytes Remaining     | uint                                                              |                    | 0                   |                 |
| String Data         | string                                                            |                    | Txt DaggerBloo      | dLighting01 [7] |
|                     |                                                                   |                    |                     |                 |

Les noms contenus dans les blocs ne sont pas bons. Nous allons les changer en clisaunt sur les icones txt des lignes Name et Sting Data. Cliquer sur l'icone txt à droite de Name.

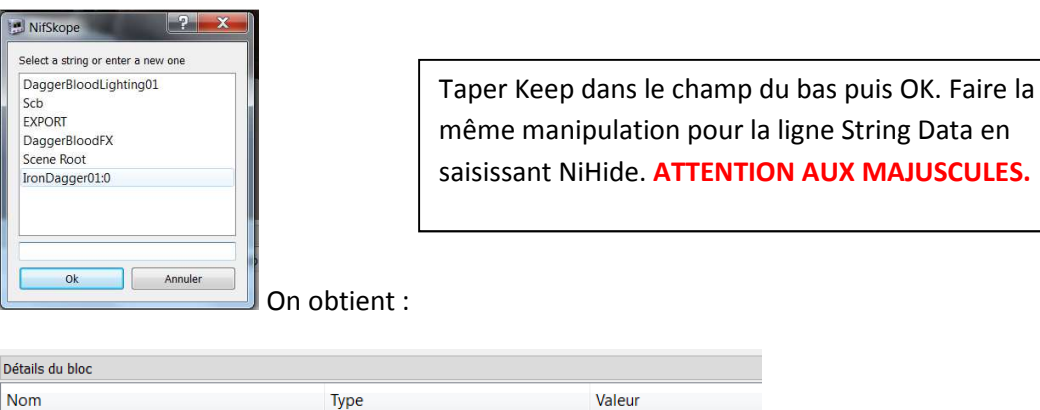

| Détails du bloc |                                 |                |
|-----------------|---------------------------------|----------------|
| Nom             | Туре                            | Valeur         |
| Name            | string                          | Txt Keep [6]   |
| Next Extra Data | Ref <niextradata></niextradata> | None           |
| Bytes Remaining | uint                            | 0              |
| String Data     | string                          | Txt NiHide [7] |
|                 |                                 |                |

Un fois tous les éléments devant se trouver dans les Nitrishapes collés dedans avec les bonnes chaines de caractères, nous allons ajouter les blocs liés au mesh d'arme en lui-même (la collision sera vue en dernier).

#### BSInvMarker :

Copier le BSInvMarker du mesh vanilla dans le mesh exporté :

| Détails du bloc |                                 |             |
|-----------------|---------------------------------|-------------|
| Nom             | Туре                            | Valeur      |
| Name            | string                          | Txt Scb [1] |
| Next Extra Data | Ref <niextradata></niextradata> | None        |
| Rotation X      | ushort                          | 4712        |
| Rotation Y      | ushort                          | 6283        |
| Rotation Z      | ushort                          | 0           |
| Zoom            | float                           | 1.0000      |
|                 |                                 |             |

#### Remplacer la valeur dans la ligne Name par INV (en majuscules)

|                 | · / F =                         |             |
|-----------------|---------------------------------|-------------|
| Name            | string                          | Txt [NV [8] |
| Next Extra Data | Ref <niextradata></niextradata> | None        |
| Rotation X      | ushort                          | 4712        |
| Rotation Y      | ushort                          | 6283        |
| Rotation Z      | ushort                          | 0           |
| Zoom            | float                           | 1.0000      |

### BSXFlags :

Faire la même chose avec le bloc BSXFlags. Ramplacer lea valeur de sa ligne name par BSX (en majuscules) :

| Ø BSFadeNode                                                                                | Txt Scene F                                                                     | Root [4]                      |
|---------------------------------------------------------------------------------------------|---------------------------------------------------------------------------------|-------------------------------|
| 1 NiTriShape                                                                                | Txt Scb [1]                                                                     |                               |
| ▷ 5 NiTriShape                                                                              | Txt IronDa                                                                      | ager01:0 [5]                  |
| 9 NiTriShape                                                                                | Txt Dagge                                                                       | BloodLighting01 [0]           |
| 10 NiTriShapeData                                                                           |                                                                                 | 5 5                           |
| 11 BSLightingShaderProperty                                                                 | Txt                                                                             |                               |
| 13 NiAlphaProperty                                                                          | Txt                                                                             |                               |
| 18 NiStringExtraData                                                                        | Txt NiHide                                                                      | [7]                           |
| 14 NiTriShape                                                                               | Txt Dagge                                                                       | BloodFX [3]                   |
| 15 NiTriShapeData                                                                           |                                                                                 |                               |
| 16 BSEffectShaderProperty                                                                   | Txt                                                                             |                               |
| 17 NiAlphaProperty                                                                          | Txt                                                                             |                               |
| 19 NiStringExtraData                                                                        | Txt NiHide                                                                      | [7]                           |
|                                                                                             |                                                                                 |                               |
| 20 BSInvMarker                                                                              | Txt INV [8]                                                                     |                               |
| 20 BSInvMarker<br>21 BSXFlags                                                               | Txt INV [8]<br>Txt BSX [9]                                                      |                               |
| 20 BSInvMarker<br>21 BSXFlags                                                               | Txt INV [8]<br>Txt BSX [9]                                                      |                               |
| 20 BSInvMarker<br>21 BSXFlags                                                               | Tat INV [8]<br>Tat BSX [9]                                                      |                               |
| 20 BSInvMarker<br>21 BSXFlags                                                               | Txt [NV [8]<br>Txt BSX [9]                                                      |                               |
| 20 BSInvMarker<br>21 BSXFlags                                                               | Tat INV [8]<br>Tat BSX [9]                                                      |                               |
| 20 BSInvMarker<br>21 BSXFlags                                                               | Tat [NV[8]<br>Tat BSX [9]                                                       |                               |
| 20 BSInvMarker<br>21 BSXFlags                                                               | Tat [NV [8]<br>Tat BSX [9]                                                      | Þ                             |
| 20 BSInvMarker<br>21 BSXFlags                                                               | Tat [NV [8]<br>Tat BSX [9]                                                      | Þ                             |
| 20 BSInvMarker<br>21 BSXFlags                                                               | Txt INV [8]<br>Txt BSX [9]                                                      | ►<br>Valeur                   |
| 20 BSInvMarker<br>21 BSXFlags<br>étails du bloc<br>Nom<br>Name                              | Txt INV [8]<br>Txt BSX [9]<br>Type<br>string                                    | Valeur<br>Tat BSX (9)         |
| 20 BSInvMarker<br>21 BSXFlags<br>< III<br>Détails du bloc<br>Nom<br>Name<br>Next Extra Data | Txt INV [8]<br>Txt BSX [9]<br>Type<br>string<br>Ref <niextradata></niextradata> | Valeur<br>Tat BSX [9]<br>None |

La valeur de la ligne Integer Data doit être à 194 pour une arme.

Bien vérifier cette valeur. Pour plus d'informations voir tuto Nifskope - mesh d'armes.

### NiStringExtraData du BSFadeNode :

Le copier à partir du mesh d'origine et le coller en sélectionnant le BSFadeNode :

| Nom                                                                                                    | Valeur                                                                     |                                             |
|----------------------------------------------------------------------------------------------------|----------------------------------------------------------------------------|---------------------------------------------|
| Ø BSFadeNode                                                                                                    | Txt Scene Ro                                                               | ot [4]                                      |
| 1 NiTriShape                                                                                                    | Txt Scb [1]                                                                |                                             |
| 5 NiTriShape                                                                                                    | Txt IronDago                                                               | er01:0 [5]                                  |
| 9 NiTriShape                                                                                                    | Txt DaggerB                                                                | oodLighting01 [0]                           |
| 10 NiTriShapeData                                                                                                    |                                                                            |                                             |
| 11 BSLightingShaderProperty                                                                                                    | Txt                                                                        |                                             |
| 13 NiAlphaProperty                                                                                                    | Txt                                                                        |                                             |
| 18 NiStringExtraData                                                                                                    | Txt NiHide [7                                                              | 1                                           |
| 4 14 NiTriShape                                                                                                    | Txt DaggerB                                                                | oodFX [3]                                   |
| 15 NiTriShapeData                                                                                                    |                                                                            |                                             |
| 16 BSEffectShaderProperty                                                                                                    | Txt                                                                        |                                             |
| 17 NiAlphaProperty                                                                                                    | Txt                                                                        |                                             |
| 19 NiStringExtraData                                                                                                    | Txt NiHide [7                                                              | 1                                           |
| 20 BSInvMarker                                                                                                    | Txt INV [8]                                                                |                                             |
| 21 BSXFlags                                                                                                    | Txt BSX [9]                                                                |                                             |
|                                                                                                    |                                                                            |                                             |
| 22 NiStringExtraData                                                                                                    | Txt Scene Ro                                                               | ot [4]                                      |
| 22 NiStringExtraData                                                                                                    | Txt Scene Ro                                                               | ot [4]                                      |
| 22 NiStringExtraData     ili     ili     iétails du bloc                                                                                                    | Txt Scene Ro                                                               | ot [4]<br>▶                                 |
| 22 NiStringExtraData     III     ifalis du bloc     Nom                                                                                                    | Txt Scene Ro                                                               | Þ [4]                                       |
| 22 NIStringExtraData  Comparison (Comparison)  Comparison (Comparison) | Txt Scene Ro                                                               | Valeur<br>Txt DaggerBloodFX [3              |
| 22 NIStringExtraData  Calculate the second second  | Txt Scene Ro                                                               | Valeur<br>Txt DaggerBloodFX [3<br>None      |
| 22 NiStringExtraData      Extra Data     Nom     Name     Next Extra Data     Bytes Remaining                                                                                                    | Txt Scene Ro<br>Type<br>string<br>Ref <niextradata><br/>uint</niextradata> | valeur<br>T≭t DaggerBloodFX [3<br>None<br>0 |

#### Remplacer les valeurs comme suit :

| Nom             | Туре                            | Valeur                |
|-----------------|---------------------------------|-----------------------|
| Name            | string                          | Txt Prn [10]          |
| Next Extra Data | Ref <niextradata></niextradata> | None                  |
| Bytes Remaining | uint                            | 0                     |
| String Data     | string                          | Txt WeaponDagger [11] |

La ligne String Data est liée au type d'arme du mesh. WeaponDagger correspond à une arme de type dague, WeaponBack à une armes à deux mains (voir tuto Nifskope-meshes d'armes).

Il ne nous manque que le bloc de collision à ajouter.

#### Bloc de collision :

Si l'arme exportée a une forme voisine de celle du mesh vanilla, il est plus simple de récupérer directement le bloc de l'autre mesh. Si votre arme a une forme peu courante ou n'ayant pas grandchose à voir avec celle d'origine, il faudra créer un nouvelle forme de collision mais il faudra quand même récupérer un bloc vanilla.

Dans tous les cas, il faut récupérer le bloc de l'ancien mesh.

Un copier-coller direct donne souvent ceci :

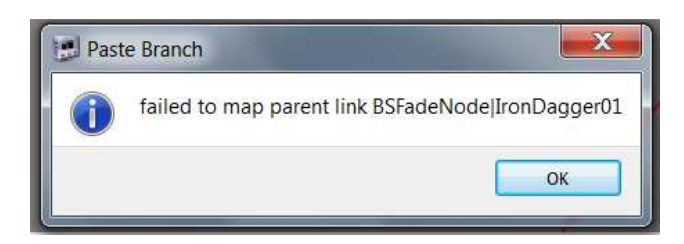

Il suffit de renommer notre BSFadeNode du même nom que celui qui est présent dans le mesh vanilla pour pouvoir importer le bloc.

| ▲ 0 BSFadeNode        | Txt IronDagger01 [12]       |
|-----------------------|-----------------------------|
| 1 BSInvMarker         | Txt [NV [8]                 |
| 2 BSXFlags            | Txt BSX [9]                 |
| 3 NiStringExtraData   | Txt WeaponDagger [11]       |
| 4 NiTriShape          | Txt Scb [1]                 |
| 8 NiTriShape          | Txt IronDagger01:0 [5]      |
| 12 NiTriShape         | ™ DaggerBloodLighting01 [0] |
| 18 NiTriShape         | ™ DaggerBloodFX [3]         |
| 23 bhkCollisionObject |                             |

Le bloc s'est mis en bas du mesh et n'est pas dans l'arborescence du BSFadeNode. On va l'y mettre.

Sélectionner le BSFadeNode et chercher la ligne Collision Object dans les détails :

| Nom                 |                                             | Valeur                |
|---------------------|---------------------------------------------|-----------------------|
| 0 BSFadeNode        |                                             | Txt IronDagger01 [12] |
| 1 BSInvMarker       |                                             | Txt INV [8]           |
| 2 BSXFlags          |                                             | Txt BSX [9]           |
| 3 NiStringExtraData |                                             | ™ WeaponDagger [11]   |
| •                   | 111                                         |                       |
| Unknown 2           | byte                                        | U                     |
| Has Bounding Box    | bool                                        | no                    |
| Bounding Box        | BoundingBox                                 |                       |
| Collision Object    | Ref <nicollisionobject></nicollisionobject> | None                  |
| Num Children        | uint                                        | 4                     |
| Children            | Ref <niavobject></niavobject>               |                       |
| Num Effects         | uint                                        | 0                     |
| Effects             | Ref <nidynamiceffect></nidynamiceffect>     |                       |
|                     |                                             |                       |

Remplacer None par le numéro du bhkCollisionObject importé, donc 23 dans notre exemple :

| Bounding Box     | BoundingBox                                 | BoundingBox             |  |  |
|------------------|---------------------------------------------|-------------------------|--|--|
| Collision Object | Ref <nicollisionobject></nicollisionobject> | 23 [bhkCollisionObject] |  |  |
| Num Children     | uint                                        | 4                       |  |  |
| Children         | Ref <niavobject></niavobject>               |                         |  |  |

S'il apparait, c'est que le numéro était bien le bon.

### Les flags des Nitrishapes

Si vous regardez l'image du mesh vanilla et du mesh exporté de Blender, vous allez voir une énorme différence au niveau de la lame. Cela provient des deux Nitrishapes du sang. Ils sont visibles sur le mesh exporté et pas sur le mesh vanilla (avec l'option Show Hidden déselectionnée dans le menu de Nifskope).

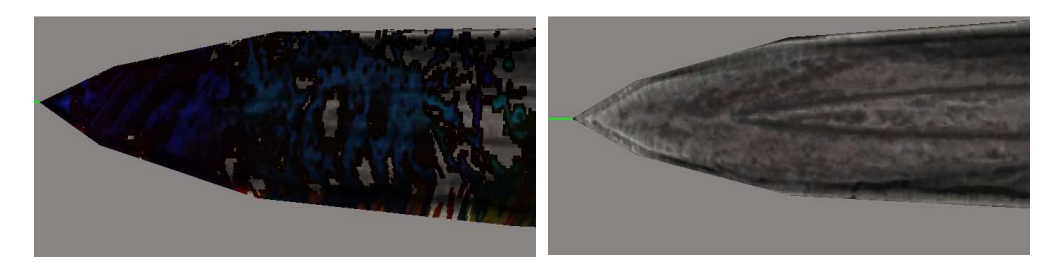

Sélectionner à tour de rôle les deux NitriShapes dont le sang dépend et repérer la ligne flag avec une valeur 14.

|                                                                                        | 17 NiTriShape           | 5]                                        |                               |  |
|----------------------------------------------------------------------------------------|-------------------------|-------------------------------------------|-------------------------------|--|
| ▶ 21 NiTriShape                                                                        |                         | ™ DaggerBloodLigh                         | nting01 [0]                   |  |
| 27 NiTriShape                                                                          |                         | Txt DaggerBloodFX [                       | 3]                            |  |
| 28 NiStringExtraData                                                                   |                         | Txt NiHide [7]                            |                               |  |
|                                                                                        | 29 NiTriShapeData       |                                           |                               |  |
| 30 BSEffectShaderProperty                                                              |                         | Txt                                       |                               |  |
| 31 NiAlphaProperty                                                                     |                         | Txt                                       |                               |  |
|                                                                                        |                         |                                           |                               |  |
|                                                                                        |                         |                                           |                               |  |
|                                                                                        | r                       |                                           |                               |  |
| •                                                                                      | 111                     |                                           |                               |  |
| Dét                                                                                    | tails du bloc           |                                           |                               |  |
| No                                                                                     | om                      | Туре                                      | Valeur                        |  |
|                                                                                        | Skyrim Shader Type      | BSLightingShaderPropertyShaderT           | Default                       |  |
|                                                                                        | Name                    | string                                    | Txt DaggerBloodLighting01 [0] |  |
|                                                                                        | Has Old Extra Data      | bool                                      | no                            |  |
| Has Old Extra Data<br>Old Extra Prop Name                                              |                         | string                                    | Txt                           |  |
| Has Old Extra Data<br>Old Extra Prop Name<br>Old Extra Internal Id<br>Old Extra String |                         | uint                                      | 0                             |  |
|                                                                                        | Old Extra String string |                                           | Txt                           |  |
|                                                                                        | Unknown Byte            | byte                                      | 0                             |  |
|                                                                                        | Extra Data              | Ref <niextradata></niextradata>           | None                          |  |
|                                                                                        | Num Extra Data List     | uint                                      | 1                             |  |
| $\triangleright$                                                                       | Extra Data List         | Ref <niextradata></niextradata>           |                               |  |
|                                                                                        | Controller              | Ref <nitimecontroller></nitimecontroller> | None                          |  |
|                                                                                        | Flags                   | Flags                                     | 14                            |  |
|                                                                                        | Unknown Short 1         | ushort                                    | 8                             |  |

Remplacer la valeur par 15 dans les deux NiTriShape dont le nom contient Blood. Normalement, l'affichage du mesh vanilla et de celui d'origine est maintenant identique.

Il suffit maintenant de sauvegarder le mesh et le tester dans le CK (pas besoin de charger d'esp ou d'esm pour vérifier un mesh).

| Model Data                                                |                      | C Automatic           |    |
|-----------------------------------------------------------|----------------------|-----------------------|----|
| N<br>Gerauld\test\EXF                                     | Model Fili<br>PORTDA | B Name<br>GGER.nif Ed |    |
| 3D Name                                                   | 3                    | New Texture           |    |
| Dagger8loodFX<br>Dagger8loodLigh<br>IronDagger01:0<br>Scb | 3<br>. 2<br>1<br>0   |                       |    |
|                                                           |                      |                       | OK |

Notre mesh de dague a donc survécu à un passage dans Blender via Nifskope sans soucis.

Je ne me suis pas amusé à déformer la dague ou à mettre d'autres textures car ça ne change rien à la procédure d'export du mesh et au travail à faire détaillé ci-dessus· Bon modding·

Gérauld